# INVACARE O2 PROVIDER PORTAL

**Quick Start Guide** 

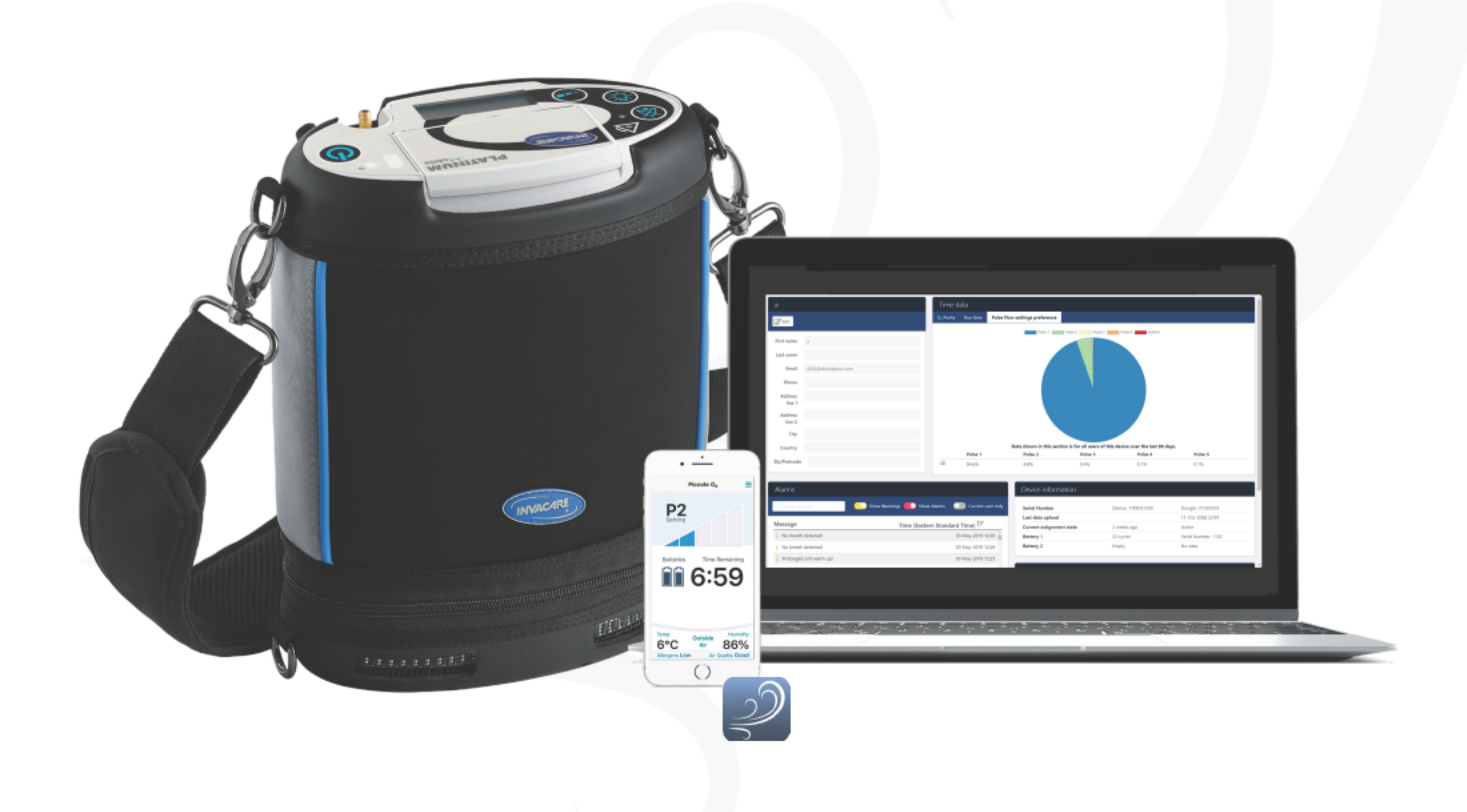

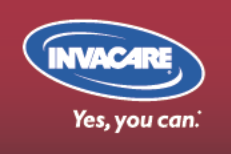

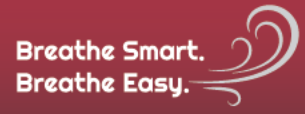

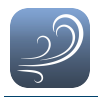

## Invacare O<sub>2</sub> Provider Portal

## Quick Start Guide

GBK96093 Issue 7 IPN: 60103599-E Jun 2019

## 1 Welcome

Welcome to the Invacare O<sub>2</sub> Provider Portal Quick Start Guide. The Invacare O<sub>2</sub> Provider Portal is a product diagnostics and servicing tool that delivers near-real-time product diagnostics information to Platinum<sup>®</sup> Mobile Oxygen Concentrator distributors and service agents.

This manual will help you to understand, set-up and use the Invacare O<sub>2</sub> Provider Portal including the registering process of a Platinum Mobile user.

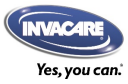

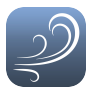

#### Important information

Due to a policy of continuous product improvement, Invacare reserves the right to update this product and manual without notice. This issue of the manual supersedes all previous issues; previous issues must no longer be used.

The latest issue of this manual can be downloaded from www.invacare.com/BreatheSmartBreatheEasy

#### Copyright, trademarks and acknowledgements

Invacare, the Invacare logo, Platinum, Making Life's Experiences Possible and the Piccolo O<sub>2</sub> App logo are trademarks of Invacare. All other brand and product names, fonts, and company names and logos are trademarks or registered trademarks of their respective companies.

Invacare owns and retains all trademark rights. Invacare or its licensors own and retain all copyright, trade secret and other proprietary rights, in and to the documentation.

All materials contained within this manual, in printed or electronic format, are protected by copyright laws and other intellectual property laws.

iPhone, iPod touch, iPad and iTunes are trademarks of Apple Inc., registered in the U.S. and other countries.

Android is a trademark of Google Inc.

The Bluetooth<sup>®</sup> word, mark, and logos are registered trademarks owned by Bluetooth<sup>®</sup> SIG, Inc., and any use of such marks by Invacare is under license.

The term 'diagnostics' used in this manual refers exclusively to the collection, storage and interpretation of Platinum Mobile specific data obtained from the Platinum Mobile Oxygen Concentrator platform, to provide information concerning the Platinum Mobile performance, characteristics, metrics or failure modes. This information is used by Invacare and the oxygen equipment provider ("provider") selected by the user to assist with the Platinum Mobile Oxygen Concentrator maintenance or repair, and to identify, prevent, or recover from an abnormal operation or failure.

Supported features may vary depending on your region and Platinum Mobile model. Please contact your customer service or sales representative for more information.

Images marked **‡** are for illustration only.

© Copyright 2018 Invacare. All rights reserved.

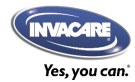

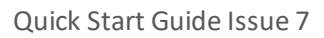

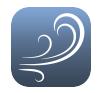

## 1.1 Contents

| Quick Start Guide cover - v3 - flat         | 1         |
|---------------------------------------------|-----------|
| 1 Welcome                                   | 1         |
| 1.1 Contents                                | 3         |
| 2 Introduction                              | 4         |
| 2.1 Overview                                | 4         |
| 2.2 How does it work?                       | 4         |
| 3 Setting up                                | 6         |
| 3.1 The Invacare O₂ connectivity platform   | 6         |
| 3.2 Platinum Mobile Oxygen Concentrator     | 6         |
| 3.3 Piccolo O₂ App                          | 6         |
| 3.4 Platinum Mobile Bluetooth dongle        | 7         |
| 3.5 Invacare O <sub>2</sub> Provider Portal | 7         |
| 3.5.1 Register a Provider Portal account    | 7         |
| 3.5.2 Activate your account                 | 7         |
| 3.5.3 Log in to your account                | 7         |
| 4 Using the dashboard                       | <b>10</b> |
| 4.1 The dashboard overview                  | 10        |
| 4.1.1 The dashboard header                  | 11        |
| 4.1.2 The dashboard content                 | 12        |
| 4.2 User account tasks                      | 13        |
| 4.2.1 Getting support                       | 13        |
| 4.2.2 Changing your password                | 13        |
| 4.2.3 Logging out of the dashboard          | 13        |
| 4.3 Viewing Platinum Mobile details         | 14        |
| 4.3.1 User information                      | 15        |
| 4.3.2 Time data                             | 15        |
| 4.3.3 Device information                    | 17        |
| 4.3.4 Device history                        | 18        |
| 4.3.5 Alarms                                | 18        |
| 4.4 Viewing Platinum Mobile status          | 19        |
| 5 Managing Platinum Mobiles                 | 20        |
| 5.1 Assign                                  | 20        |
| 5.2 Transfer                                | 24        |
| 5.3 Unassign                                | 25        |
| 5.4 Hide                                    | 26        |

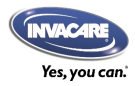

## 2 Introduction

| 2.1 Overview          | 4 |
|-----------------------|---|
| 2.2 How does it work? | 4 |

## 2.1 Overview

The Invacare  $O_2$  Provider Portal is a product diagnostics and servicing tool that delivers near-real-time product diagnostics information from the Platinum Mobile Oxygen Concentrator to Platinum Mobile Oxygen Concentrator distributors and service agents. It allows distributors and service agents to monitor the Platinum Mobile Oxygen Concentrator remotely, thereby helping to minimize maintenance and service costs.

## 2.2 How does it work?

Data is collected and transmitted from the Platinum Mobile Oxygen Concentrator, using Bluetooth wireless technology, to the Piccolo  $O_2$  App on a user's smart device (Android or iOS).

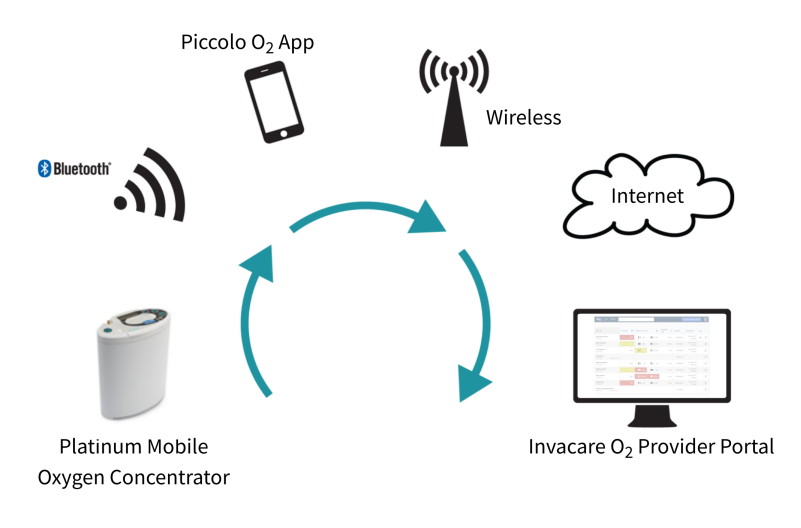

Figure 1: Platform overview

The Piccolo  $O_2$  App displays a subset of this data to the end-user and then transfers the data wirelessly, over a cellular network or WiFi network, to a cloud-based data warehouse. This data is available to approved distributors and service agents through the Invacare  $O_2$  Provider Portal.

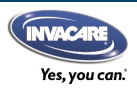

Introduction

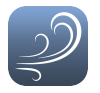

The Invacare O<sub>2</sub> Provider Portal displays the Platinum Mobile's product diagnostics such as:

- O<sub>2</sub> purity
- Battery charge
  cycles
- Battery state of charge
- Usage hours/run time
- Detailed alarms, alarm log history, and more

Caution

During periods of connection loss or deterioration, the information displayed on the Piccolo O<sub>2</sub> App may not accurately represent the state of the Platinum Mobile Oxygen Concentrator.

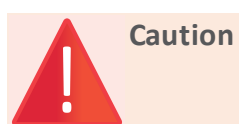

To protect the integrity of Invacare O<sub>2</sub> Provider Portal data, it is recommended that a malware scan is performed regularly.

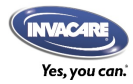

## 3 Setting up

| 3.1 The Invacare O₂ connectivity platform | 6 |
|-------------------------------------------|---|
| 3.2 Platinum Mobile Oxygen Concentrator   | 6 |
| 3.3 Piccolo O₂ App                        | 6 |
| 3.4 Platinum Mobile Bluetooth dongle      | 7 |
| 3.5 Invacare O₂ Provider Portal           | 7 |
| 3.5.1 Register a Provider Portal account  | 7 |
| 3.5.2 Activate your account               | 7 |
| 3.5.3 Log in to your account              | 7 |

## 3.1 The Invacare O<sub>2</sub> connectivity platform

There are four main components of the Invacare O<sub>2</sub> connectivity platform:

- The Platinum Mobile Oxygen Concentrator
- The Platinum Mobile Bluetooth Dongle
- The Piccolo O<sub>2</sub> App
- The Invacare O<sub>2</sub> Provider Portal

## 3.2 Platinum Mobile Oxygen Concentrator

The Platinum Mobile is a medical device that also collects device information for transmission to the Invacare  $O_2$  connectivity platform. The Invacare  $O_2$ connectivity platform only works with Bluetooth-enabled Platinum Mobile Oxygen Concentrators<sup>1</sup>, using the Platinum Mobile Bluetooth dongle, and will not connect to any other oxygen concentrators.

The Platinum Mobile and Platinum Mobile Bluetooth dongle must be connected with the Piccolo  $O_2$  App to allow the collection and transmission of data.

#### See also

Refer to the Platinum Mobile user guide for installing the Platinum Mobile Bluetooth dongle. Refer to the Piccolo  $O_2$  App Quick Start Guide for connection instructions.

All data accessed by the Invacare O<sub>2</sub> connectivity platform is standard product diagnostic information. To understand more about the capabilities of your Platinum Mobile Oxygen Concentrator, please refer to the relevant user guide.

## 3.3 Piccolo O₂ App

The Piccolo  $O_2$  App connects to the Platinum Mobile and accesses stored and current product diagnostics data.

<sup>1</sup>Suitable Platinum Mobiles: POC1-100B; POC1-100BA; POC1-100B-U; POC1-100C; POC1-100CA.

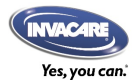

Setting up

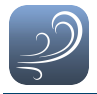

To set up the Piccolo  $O_2$  App, the Platinum Mobile user or their caregiver will need to download the Piccolo  $O_2$  App and connect it to the Platinum Mobile.

For assistance with this, please refer to the Piccolo O<sub>2</sub> App Quick Start Guide.

## 3.4 Platinum Mobile Bluetooth dongle

The Platinum Mobile Bluetooth dongle allows data from the Platinum Mobile to be transferred to the user's smart device.

#### See also

Please refer to the insert supplied with your Bluetooth dongle (POC1-CONNECT).

## 3.5 Invacare O<sub>2</sub> Provider Portal

The Invacare  $O_2$  Provider Portal enables distributors and service centers to remotely view product diagnostic information from Platinum Mobiles that they are responsible for maintaining if the user uses the Piccolo  $O_2$  App. Information from the Piccolo  $O_2$  App is sent wirelessly to the Invacare  $O_2$  Provider Portal via either cellular or WiFi connections.

To set up the Invacare  $O_2$  Provider Portal, you will have to register, activate and log in to your account (this gives you access to the Invacare  $O_2$  Provider Portal). For each Platinum Mobile that you wish to monitor, you will need to register the Platinum Mobile user to the Platinum Mobile on the website. The Platinum Mobile user will then need to activate their Piccolo  $O_2$  App and connect to their Platinum Mobile.

#### 3.5.1 Register a Provider Portal account

To set up and access the Invacare  $O_2$  Provider Portal, you must first register your organization with Invacare. Once your organization is registered, new users can be created under your organization. To register your organization and create new users, complete the Registration Form and Service Agreement that can be obtained from an Invacare representative and return it to the email address noted on the Registration Form.

#### 3.5.2 Activate your account

You will receive and will need to open the "Welcome to Invacare O<sub>2</sub>" email and select the link to activate your account.

- 1. From the email, click on the activation link.
- 2. Enter and confirm your new password.
- 3. Click submit.

#### 3.5.3 Log in to your account

- 1. Go to <u>https://www.invacare-o2.com</u> to view the log in page.
- 2. Enter your email (it will be your main email address) and password.

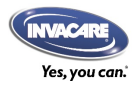

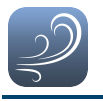

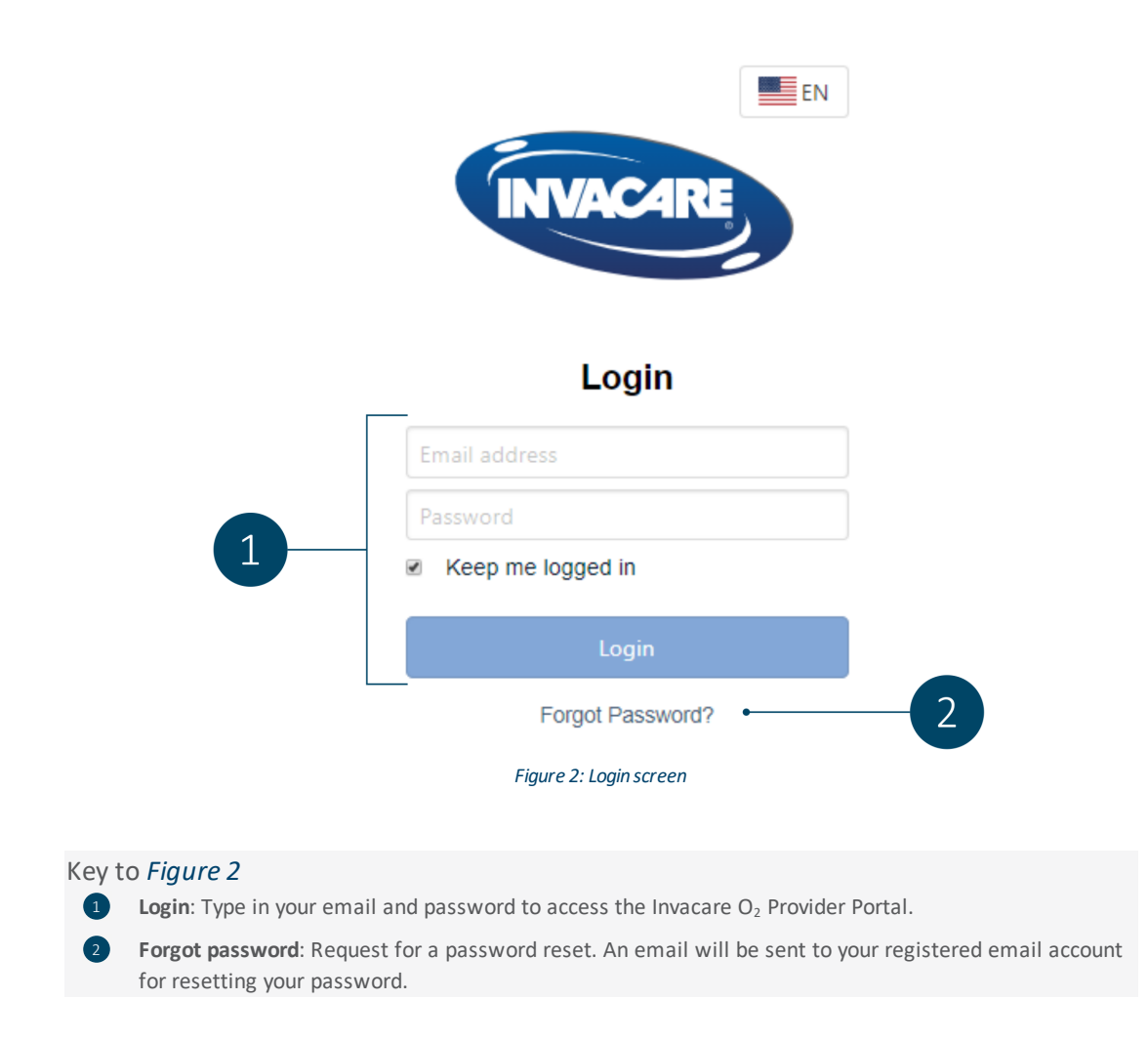

If the login is successful, you will be redirected to the Invacare  $O_2$  Provider Portal dashboard for your organization.

### 🕖 Note

If you have forgotten your password, follow the steps below:

- 1. On the Login page, click on the Forgot password? link. You will be redirected to the Reset password page.
- 2. Enter the email address that you used to register your account.
- 3. Click on Reset Password. An email will be sent to the email address provided.
- 4. Follow the instructions in the email and click on the link provided. You will be redirected to the Reset Password page to enter your new password.
- 5. Type in, and confirm your new password. Note that passwords are case sensitive!

You can now log in to the service with your new credentials at https://www.invacare-o2.com

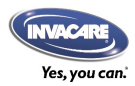

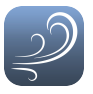

Page left blank intentionally

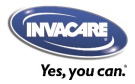

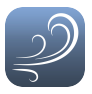

## 4 Using the dashboard

| 4.1 The dashboard evenuiow          | 10 |
|-------------------------------------|----|
| 4.1 The dashboard overview          | 10 |
| 4.1.1 The dashboard header          |    |
| 4.1.2 The dashboard content         | 12 |
| 4.2 User account tasks              | 13 |
| 4.2.1 Getting support               | 13 |
| 4.2.2 Changing your password        |    |
| 4.2.3 Logging out of the dashboard  |    |
| 4.3 Viewing Platinum Mobile details |    |
| 4.3.1 User information              |    |
| 4.3.2 Time data                     |    |
| 4.3.3 Device information            |    |
| 4.3.4 Device history                |    |
| 4.3.5 Alarms                        |    |
| 4.4 Viewing Platinum Mobile status  |    |

## 4.1 The dashboard overview

The Invacare  $O_2$  Provider Portal is used for both setting up Platinum Mobile Oxygen Concentrators, and displaying the data collected from Platinum Mobile Oxygen Concentrators assigned to your account.

|                             | ₽7 Q Search                     | + Assign Platinum Mobile |                             |                          |                       | EN            | 8 |   |
|-----------------------------|---------------------------------|--------------------------|-----------------------------|--------------------------|-----------------------|---------------|---|---|
| Name 1                      | Filter                          | O2 Purity 1              | Batteries (cycles) 🖡 🚺      | Total Activity<br>(days) | Mean Daily Activity 🄱 | Last Update 🎗 | A |   |
| Alexander Enb<br>17CD016574 | erg                             | 73%                      | <b>(</b> 125) <b>(</b> 234) | 5/7 (71%)                | 2:48 hrs              | Today         | A | ľ |
| Derek McGarth<br>16AV113485 | 1                               | 80%                      | (152) (283)                 | 4/7 (57%)                | 8:20 hrs              | 7 days ago    | 4 | Ø |
| Nancy Hower<br>17CF014575   |                                 | 85%                      | <b>(905)</b> (622)          | 85/90 (94%)              | 49 mins               | 1 day ago     | ▲ | ľ |
| Rickey Mohr<br>17CV034481   |                                 | 73%                      | (321) (343)                 | 5/7 (71%)                | 14:00 hrs             | 9 days ago    | 4 | ľ |
| William Tyner<br>17BC017121 |                                 | 92%                      | (262)                       | 5/7 (71%)                | 14:00 hrs             | 1 day ago     | A | ľ |
| Martha Hacket<br>16FD089742 | t<br>Connection: Established    |                          |                             |                          |                       |               |   | ľ |
| Harmon_Moor<br>18HF000564   | e@gmail.com<br>Invitation: Sent |                          |                             |                          |                       |               |   | ľ |
|                             |                                 |                          |                             |                          |                       |               |   |   |

Figure 3: The dashboard ‡

The dashboard is the default page displayed when you log in to the Invacare O<sub>2</sub> Provider Portal. The dashboard can be divided into header and content sections, as follows.

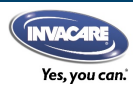

Jsing the dashboard

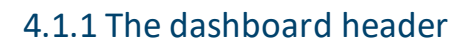

| 1                                     | 2        |                         |                |             |                          |             | 3             | (  | 4 |
|---------------------------------------|----------|-------------------------|----------------|-------------|--------------------------|-------------|---------------|----|---|
| ₩₩₩₩₩₩₩₩₩₩₩₩₩₩₩₩₩₩₩₩₩₩₩₩₩₩₩₩₩₩₩₩₩₩₩₩₩ | Q Search | O <sub>2</sub> Purity 1 | Batteries (    | cycles) 🖡 🚺 | Total Activity<br>(days) | + Assign Pl | Last Update 🏌 | EN | 2 |
| Alexander Enberg<br>17CD016574        |          | 73'                     | <b>%</b> (125) | (234)       | 5/7 (71%)                | 2:48 hrs    | Today         | A  | Ø |
| Derek McGarth<br>16AV113485           |          | 80'                     | <b>%</b> (152) | (283)       | 4/7 (57%)                | 8:20 hrs    | 7 days ago    | ▲  | Ċ |
| Nancy Hower<br>17CF014575             |          | 85                      | % (905)        | (622)       | 85/90 (94%)              | 49 mins     | 1 day ago     | ▲  | Ø |
| Rickey Mohr<br>17CV034481             |          | 73'                     | <b>%</b> (321) | (343)       | 5/7 (71%)                | 14:00 hrs   | 9 days ago    | 4  | Ø |

Figure 4: The dashboard's header ‡

- Fleet Summary: shows the total number of Platinum Mobiles deployed that are registered to use the PiccoloO<sub>2</sub> App.
- Assign Platinum Mobile: assign a Platinum Mobile to a user and register the user for the Piccolo O<sub>2</sub> App.
- 2 **Search**: search by Platinum Mobile user's name or Platinum Mobile serial number.
- 4 User account: click to:
  - get support;
  - change password;
  - log out.

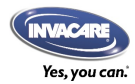

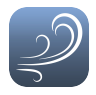

## 4.1.2 The dashboard content

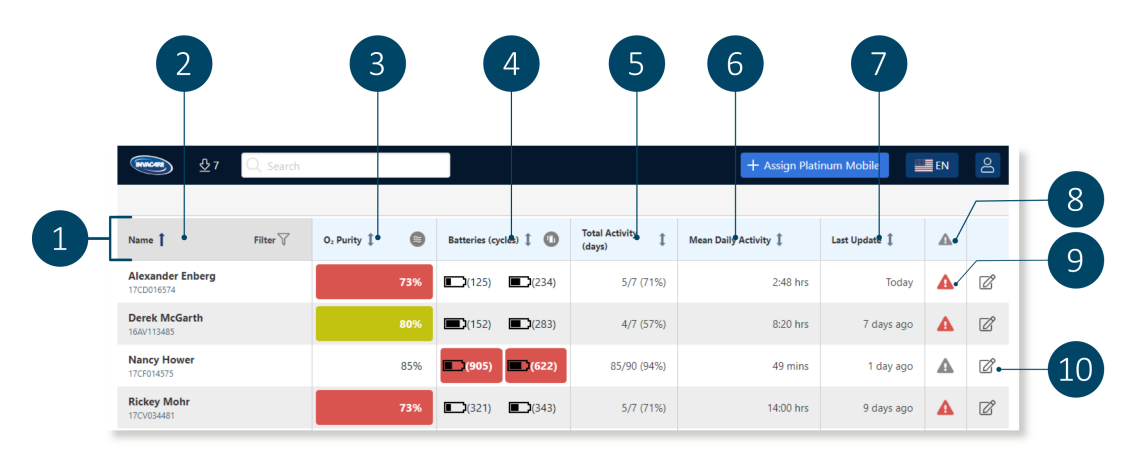

Figure 5: The dashboard's content ‡

#### Key to Figure 5

**Sort by:** sort by ascending or descending order for:

- Name
- Oxygen Purity
- Batteries (cycles)
- Total Activity (days)
- Mean Daily ActivityLast Update

O<sub>2</sub> Purity: last updated oxygen concentration during operation of the device. The background turns yellow if the last updated oxygen concentration is 85% or below. The background turns red if the last updated oxygen concentration is 75% or below.

Click on 😂 to filter by flag color.

- **Name**: shows the Platinum Mobile user's name and their assigned Platinum Mobile serial number.
- Batteries (cycles): the number of times the battery has fully completed a charge and discharge cycle. This value provides an indication of the battery life. The background turns yellow if the last updated battery cycle count is 450 or above. The background turns red if the last updated battery cycle count is 480 or above.

Click on to filter by flag color. Hover over a battery icon to reveal its state of charge. Click on a battery icon to reveal its serial number.

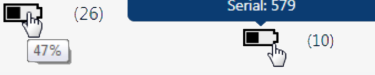

Mean Daily Activity: Shows the average time operated per day.

Alert Toggle (on/off): toggle to show devices with alerts only.

IMPORTANT: All information presented on the Invacare  $O_2$  Provider Portal is available only on the last updated date.

Total Activity (days): shows the number of days oper-

Last Update: shows the last time data was received

ated over the assigned duration — with a maximum 90-

9 Open Platinum Mobile status: click on the alert icon to open the Platinum Mobile status dialog for the device. See 4.4 Viewing Platinum Mobile status. Manage: click on the manage icon to open the Manage Platinum Mobile dialog. From this dialog, you can transfer, unassign and hide Platinum Mobiles.

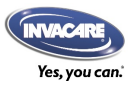

day history.

from the Platinum Mobile.

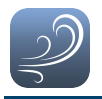

## 4.2 User account tasks

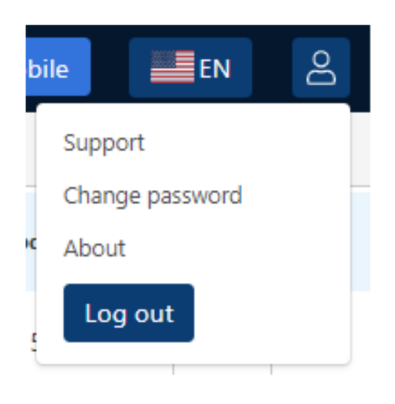

Figure 6: User account drop-down menu

Click on the user account icon, <sup>2</sup>, at the top of the dashboard to reveal a drop-down menu to:

- get support;
- change password;
- log out.

#### 4.2.1 Getting support

Technical support is available by clicking on the user account icon and selecting **Support** from the dropdown menu. An email template will open. Enter your support request in the email body and click **Send**.

#### 4.2.2 Changing your password

To change your password for the Invacare O<sub>2</sub> Provider Portal, click on the user account icon and select **Change password** from the drop-down menu. Enter all the required details in the Change password form and click on **Update**.

| Enter a new pass | sword for this account |
|------------------|------------------------|
| Current password |                        |
| New password     |                        |
|                  | rd                     |

Figure 7: Change password form

#### 4.2.3 Logging out of the dashboard

To log out of the dashboard, click on the user account icon and select **Log out** from the drop-down menu.

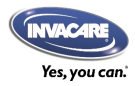

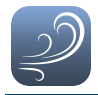

## 4.3 Viewing Platinum Mobile details

Each Platinum Mobile that is assigned to your account is displayed in individual rows in the dashboard. To view more information about a single Platinum Mobile, you can drill down to the details view by clicking on one of these rows. Only click in the area outlined in *Figure 8*, because clicking on one of the last two columns will open the Platinum Mobile status and the Manage Platinum Mobile screens respectively.

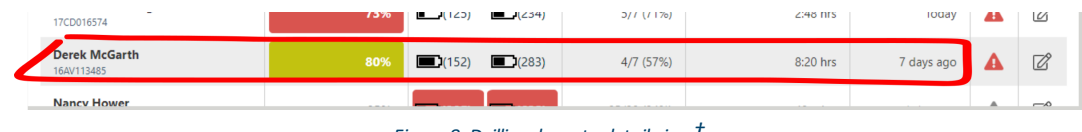

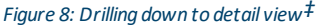

The details view opens as shown in *Figure 9* and displays the following panels:

- User information (if a user has been assigned to the Platinum Mobile)
- Time data
- Device information
- Device history
- Alarms

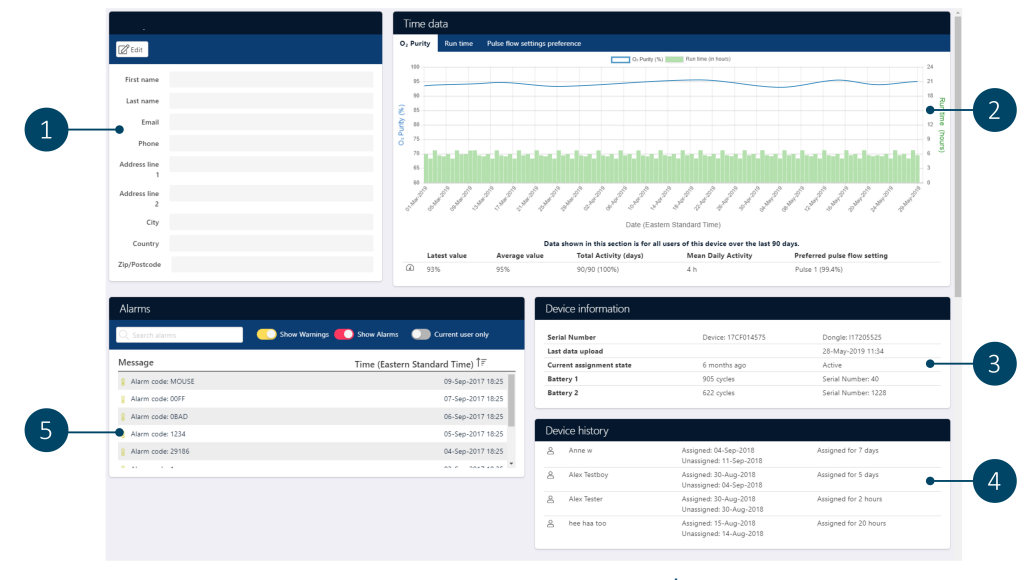

Figure 9: Platinum Mobile detail view‡

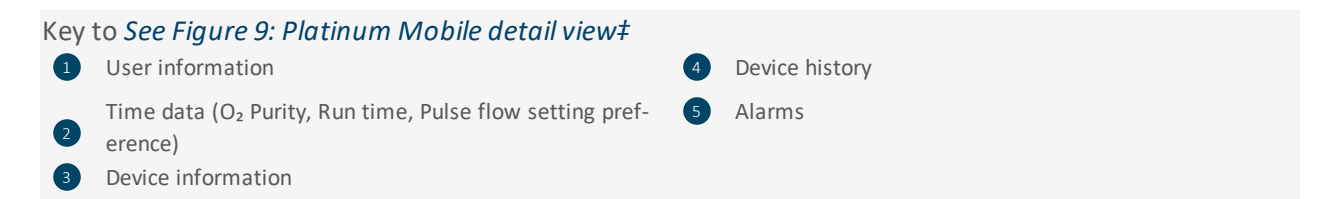

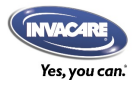

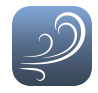

#### 4.3.1 User information

| Nancy How         | ver |
|-------------------|-----|
| 🖉 Edit            |     |
| First name        |     |
| Last name         |     |
| Email             |     |
| Phone             |     |
| Address line<br>1 |     |
| Address line<br>2 |     |
| City              |     |
| Country           |     |
| Zip/Postcode      |     |

Figure 10: User information<sup>‡</sup>

The user information panel stores the Platinum Mobile user's name and contact information. The information in this panel is provided by the user during the registration process. To make changes to this information, click on the **Edit** button, top left.

#### 🗾 Note

If the user is not fully registered, the **Edit** button will not be displayed, and only the **Email** field will be populated. If the user is fully registered, all fields will be populated and the **Edit** button will be displayed.

The user information panel is not displayed if the Platinum Mobile is not assigned to a user. Instead, the Platinum Mobile's time data panel will stretch across the entire details view.

### 4.3.2 Time data

There are three charts available in the time data panel, which are selected from the tabs at the top of the panel: 1)  $O_2$  Purity / Run time, 2) Run time and 3) Pulse flow setting preference

Click on one of the tabs (1) to view its chart. Click on the chart title (2) to toggle the chart's display on and off.

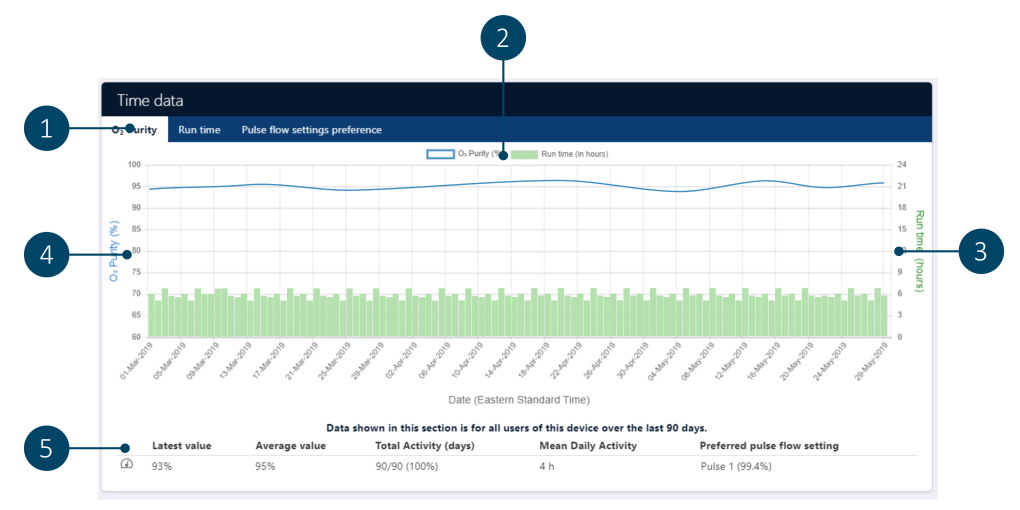

#### Figure 11: Time data‡

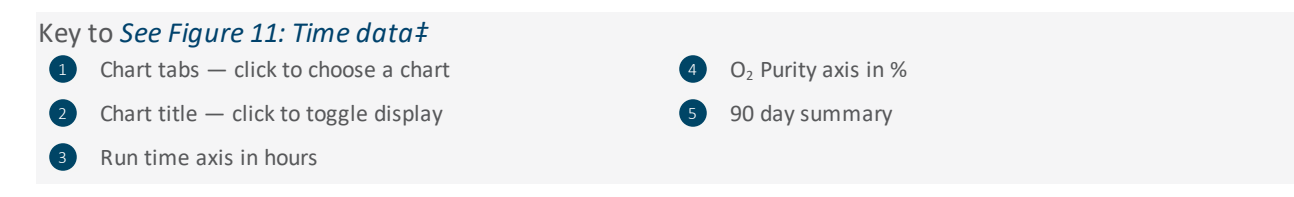

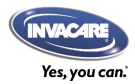

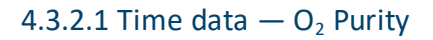

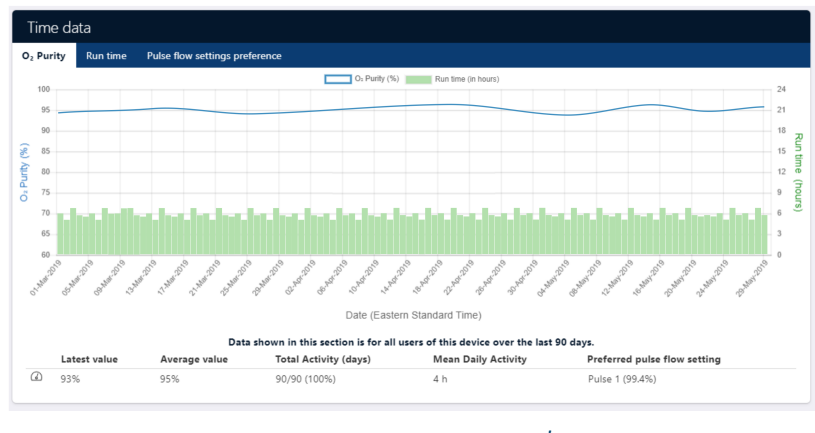

Figure 12: Time data —  $O_2$  Purity<sup>‡</sup>

Under the  $O_2$  **Purity** tab, two graphs are displayed:  $O_2$  *Purity* and *Run time*. The blue graph is  $O_2$  Purity and displays the purity of the oxygen over time. The green graph is the Run time, which shows the number of hours that the Platinum Mobile has operated each day. You can hover your mouse cursor over each graph to view each data point and its values.

A summary of the data is available at the bottom of the chart. This shows:

- Latest value the latest O<sub>2</sub> purity reading received from the Platinum Mobile
- Average value the average O<sub>2</sub> purity reading over the last 90 days
- Total activity (days) shows the number of days operated over the assigned duration with a maximum 90-day history.
- Mean daily activity shows the average time operated per day.
- Preferred pulse flow setting the pulse flow setting that is used the most in the last 90 days

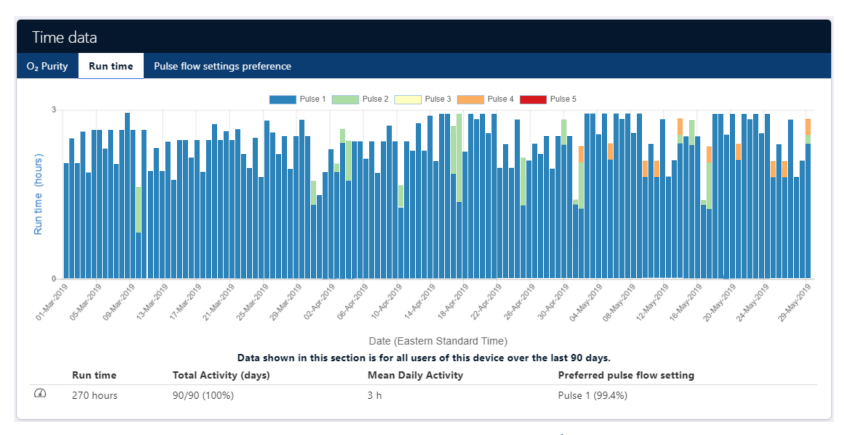

#### 4.3.2.2 Time data — Run time

#### Figure 13: Time data — Run time $\ddagger$

Under the **Run time** tab, a stacked bar chart is displayed, which shows the number of hours that the Platinum Mobile has operated each day, and in which flow setting. You can hover your mouse cursor over the graph to view each data point and its values.

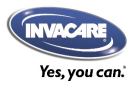

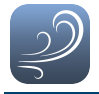

A summary of the data is available at the bottom of the chart. This shows:

- Run time the number of hours of concentrator operation over the last 90 days
- Total activity (days) shows the number of days operated over the assigned duration with a maximum 90-day history.
- Mean daily activity shows the average time operated per day.
- Preferred pulse flow setting the pulse flow setting that is used the most in the last 90 days

#### 4.3.2.3 Time data — Pulse flow setting preference

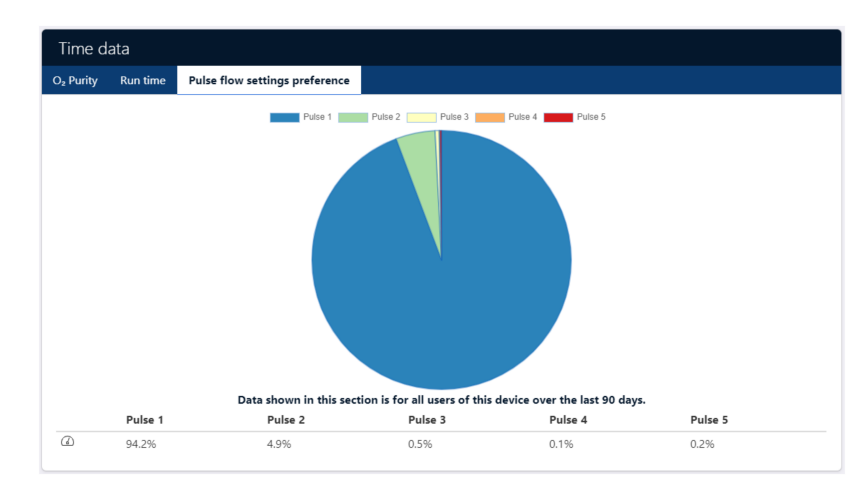

Figure 14: Time data — Pulse flow setting preference<sup>‡</sup>

Under the **Pulse flow setting preference** tab, a pie chart is displayed, showing the proportion of time that the Platinum Mobile has operated in each flow setting over the last 90 day period. You can hover your mouse cursor over the graph to view each data point and its values.

A summary of the data is also available at the bottom of the chart.

#### 4.3.3 Device information

| Device information       |                    |                     |
|--------------------------|--------------------|---------------------|
| Serial Number            | Device: 17KF031290 | Dongle: 117205518   |
| Last data upload         |                    | 30-May-2019 10:14   |
| Current assignment state | 1 day ago          | Active              |
| Battery 1                | 24 cycles          | Serial Number: 579  |
| Battery 2                | 18 cycles          | Serial Number: 3227 |

#### Figure 15: Device information<sup>‡</sup>

The device information panel lists the following device-specific information:

- Serial Number serial numbers for both Platinum Mobile and dongle
- Last data update the date when the data for this Platinum Mobile was last updated
- Current assignment state shows the stage of the registration process. See 5 Managing Platinum Mobiles for more information.

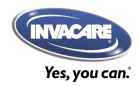

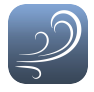

- Battery 1 number of charge cycles and serial number
- Battery 2 number of charge cycles and serial number

#### 4.3.4 Device history

The device history panel lists the current and previous (if any) users of this Platinum Mobile.

| Dev | rice history |                                                |                     |
|-----|--------------|------------------------------------------------|---------------------|
| 8   | Sam          | Assigned: 22-May-2019<br>Assigned: 21-May-2019 | Assigned for 9 days |
|     | Sum          | Unassigned: 21-May-2019                        |                     |

Figure 16: Device history‡

## 4.3.5 Alarms

| Alarms              |                                |
|---------------------|--------------------------------|
| Q Search alarms     | Current user only              |
| Message             | Time (Eastern Standard Time) 👎 |
| Alarm code: MOUSE   | 09-Sep-2017 18:25              |
| 8 Alarm code: 00FF  | 07-Sep-2017 18:25              |
| Alarm code: 0BAD    | 06-Sep-2017 18:25              |
| Alarm code: 1234    | 05-Sep-2017 18:25              |
| 8 Alarm code: 29186 | 04-Sep-2017 18:25              |
| 0 41 1 4            | 0.0 - 2047 40.00               |

Figure 17: Alarms‡

The alarms panel is a log of both current and historical warnings and errors. Each alarm entry shows the alarm message, as well as the time and date that the alarm occurred.

The alarms are arranged in chronological order: click on Time  $\uparrow \overline{F}$  at the top of the date column to toggle the order between oldest first or latest first.

To help you find an instance of an alarm, use the filter buttons at the top of the panel to switch on or off warnings, errors and current users, or enter a search term in the search bar.

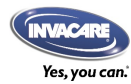

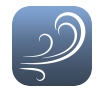

## 4.4 Viewing Platinum Mobile status

From the dashboard, click on the alert icon 🔺 / 🔺 to display a Platinum Mobile's current status — see *Figure 18*. The Platinum Mobile status displays a snapshot of the Platinum Mobile's key information when it was last updated (<sup>6</sup>), including user's name and contact number, server connection status, and current alarms, if any. See key below for more details.

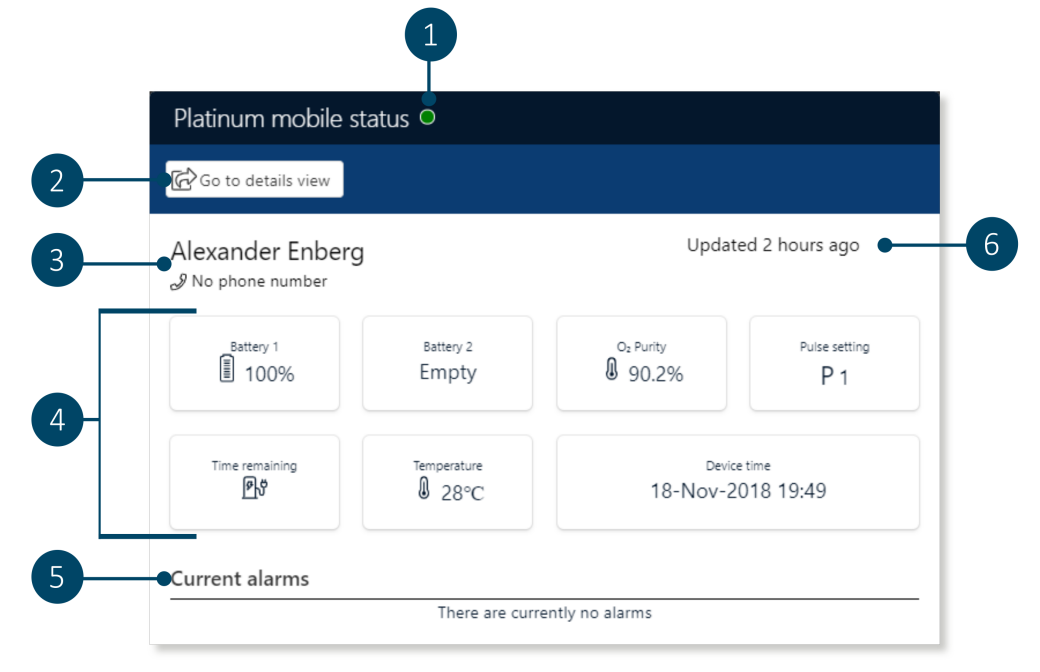

Figure 18: Platinum Mobile status‡

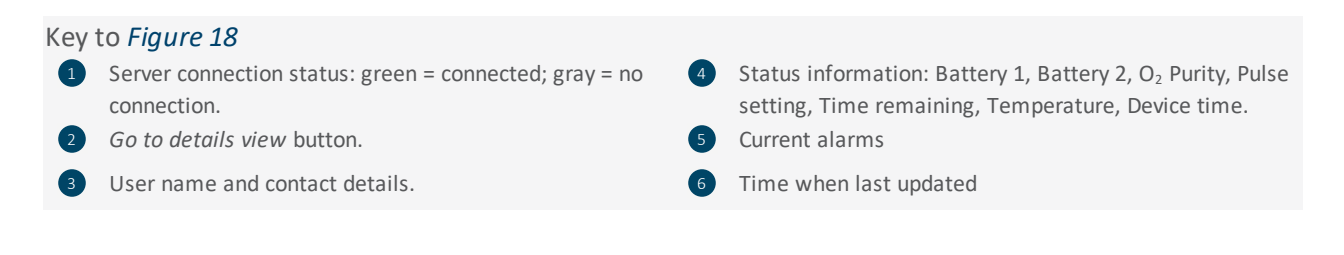

#### 🕖 Note

For full trouble-shooting instructions, refer to the complete service manual on:www.invacare.com/BreatheSmartBreatheEasy.

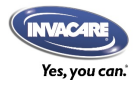

## 5 Managing Platinum Mobiles

| 5.1 Assign   | 20 |
|--------------|----|
| 5.2 Transfer |    |
| 5.3 Unassign |    |
| 5.4 Hide     | 26 |

This section shows you how to manage Platinum Mobiles from the Invacare O<sub>2</sub> Provider Portal dashboard. Actions available are:

| Assign   | Assign a Platinum Mobile and Platinum Mobile Bluetooth dongle to a Platinum Mobile user.                                            |
|----------|----------------------------------------------------------------------------------------------------|
| Transfer | Transfer a Platinum Mobile and Platinum Mobile Bluetooth dongle from one Plat-<br>inum Mobile user to another Platinum Mobile user. |
| Unassign | Unassign a Platinum Mobile user's association from a Platinum Mobile and Plat-<br>inum Mobile Bluetooth dongle.                     |
| Hide     | Hide all information about a Platinum Mobile and Platinum Mobile Bluetooth dongle from the dashboard.                               |

## 5.1 Assign

Assigning the Platinum Mobile and Platinum Mobile Bluetooth dongle for the Platinum Mobile user serves two purposes:

- 1. it adds the Platinum Mobile to the provider's list; and
- 2. it registers the Platinum Mobile user for the Piccolo  $O_2$  App.

Platinum Mobile users need to be registered on the Invacare  $O_2$  Provider Portal to start using the Piccolo  $O_2$  App. The assignment of the Platinum Mobile and Platinum Mobile Bluetooth dongle to the Platinum Mobile user links the assigned user to their Platinum Mobile via their smart device.

#### See also

Refer to the Piccolo  $O_2$  App Quick Start Guide or in-app guide for setting up the Piccolo  $O_2$  App.

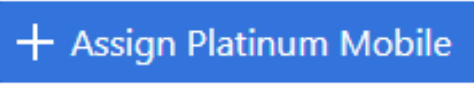

Figure 19: Assign Platinum Mobile button

To assign a Platinum Mobile and a Platinum Mobile Bluetooth dongle to a Platinum Mobile user, click on the **Assign Platinum Mobile** button (*Figure 19*) at the top of the dashboard. The Manage Platinum Mobile dialog is displayed — see *Figure 20*.

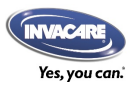

Managing Platinum Mobiles

| Device                   | То    |
|--------------------------|-------|
| Platinum Mobile serial   | Email |
| Serial format 12AA123456 |       |
| Dongle serial            |       |
| Serial format A12345678  |       |
|                          |       |
| Date                     |       |
| 04-Jun-2019              |       |

Figure 20: Assigning a Platinum Mobile

#### Key to Figure 20

- Device: the Platinum Mobile Oxygen Concentrator and the Platinum Mobile Bluetooth dongle's serial numbers. For locating serial numbers, see 5 Managing Platinum Mobiles.
  - To: the user's email address.<sup>1</sup>
  - **Date**: the date that the device is assigned.

Fill in all the required fields and click **Assign** to complete the initial registration. Two of the fields require the product serial numbers. Serial numbers are located on the products, as described next.

#### Portable Oxygen Concentrator

The serial number for the Portable Oxygen Concentrator is found on the right-hand side of the label that is located at the back of the concentrator (*See Figure 21: Serial number location: Portable Oxygen Concentrator‡*). The serial number follows the reference "(21)".

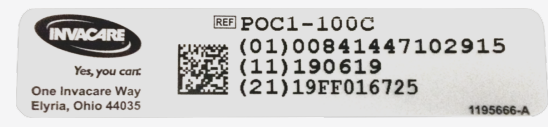

Figure 21: Serial number location: Portable Oxygen Concentrator‡

<sup>1</sup>You must have permission from the user to use their email address to register their Platinum Mobile.

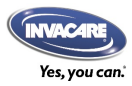

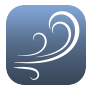

#### Platinum Mobile Bluetooth dongle

The serial number for the Platinum Mobile Bluetooth dongle is found on the label that is located at the back of the dongle. The serial number follows the reference "(21)" and has nine characters: the first is a letter, followed by eight numbers.

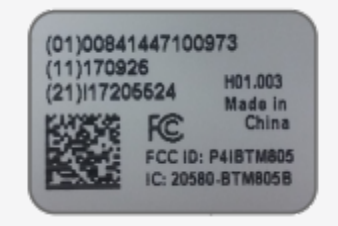

Figure 22: Serial number location: Platinum Mobile Bluetooth dongle<sup>‡</sup>

After registering, the Platinum Mobile user will receive a link via email that will enable them to complete the registration process, download the Piccolo  $O_2$  App and connect their Platinum Mobile. Instructions for the App can be found in the Piccolo  $O_2$  App Quick Start Guide at *www.invacare.com/BreatheSmartBreatheEasy*.

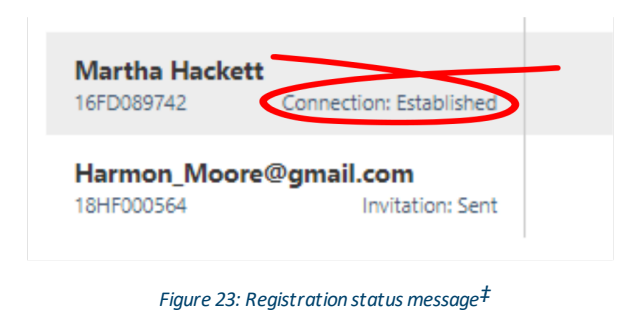

Each stage of the registration process is displayed next to the user's name in the dashboard, see *Figure 23*, which allows the provider to monitor the user's progress and provide help if necessary.

The stages of the registration process are tabled next.

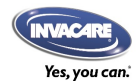

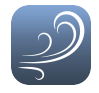

| Action   | Status message           | Status message explanation                                                                                                    |
|----------|--------------------------|----------------------------------------------------------------------------------------------------|
| Assign   | Invitation: Sent         | Click on "Assign Platinum Mobile" to claim a Platinum Mobile and register it<br>to your client. Your client will receive an email inviting them to register,<br>but until they click on the link in the email, the status message remains<br>"Invitation: Sent".                                                                                                    |
|          | Invitation: Accepted     | Your client has clicked on the link in their email (which takes them to the Invacare-o2 website) but not yet submitted the form to create their account.                                                                                                    |
|          | Account created          | Your client has submitted the form and created their account. At this point they are given links to download the Piccolo $0_2$ App.                                                                                                    |
|          | App login: Failed        | Your client has downloaded and opened the Piccolo $O_2$ App, but has incorrectly entered their password in the login form.                                                                                                    |
|          | App login: Passed        | Your client has entered their password correctly but has not yet accepted the terms and conditions that appear on the next page.                                                                                                    |
|          | Connection: Code pending | Your client has now accepted the terms and conditions but not yet tried to send in a 6-digit code generated from the Platinum Mobile.                                                                                                    |
|          | Connection: Unsuccessful | Your client has not been able to establish a connection to their Platinum<br>Mobile. This could be because their phone can't connect over Bluetooth<br>(check that Bluetooth is switched on, that the dongle is plugged in, and that<br>nothing else is connected to the Platinum Mobile), or that the wrong serial<br>number was entered when the Platinum Mobile was originally assigned<br>(check serial number). |
|          | Connection: Established  | The registration is complete, but no data has been received from your cli-<br>ent's Platinum Mobile yet.                                                                                                    |
|          | Uploading data           | Your client's data is being uploaded.                                                                                                    |
|          | [No status displayed]    | Data has been received from your client's Platinum Mobile. This is the nor-<br>mal state for the majority of Platinum Mobiles and thus no status message<br>is displayed.                                                                                                    |
| Transfer | [No status displayed]    | If you want to transfer a Platinum Mobile directly from client A to client B, you can use this to effectively do an "Unassign" immediately followed by an "Assign".                                                                                                    |
| Unassign | Available to assign      | You have unassigned this Platinum Mobile from your client so it is no<br>longer associated to them. This could be because, for example, the Plat-<br>inum Mobile is under repair or, perhaps, on the shelf awaiting redeploy-<br>ment.                                                                                                    |
| Hide     | Hidden                   | Select "Hide" when the Platinum Mobile is no longer assigned to anyone<br>and you no longer want to see the Platinum Mobile in your normal dash-<br>board view. You can, however, search for it by serial number using the<br>search bar, in which case it appears in the list marked as "Hidden".                                                                                                    |

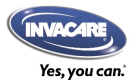

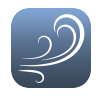

## 5.2 Transfer

A registered user's device can be transferred to another user with the **Transfer** feature in the Manage Platinum Mobile dialog.

To transfer a device, locate the user in the dashboard from whom you wish to transfer the device and click on the Manage icon,  $\square$ , which can be found on the right-hand side of each user entry in the dashboard (see *Figure 24*), and then select the **Transfer** tab at the top of the Manage Platinum Mobile dialog (see *Figure 25*).

| Derek McGarth<br>16AV113485 | 80% | (152) | (283)      | 4/7 (57%)   | 8:20 hrs | 14 days ago |  |
|-----------------------------|-----|-------|------------|-------------|----------|-------------|--|
|                             |     | Fic   | gure 24: M | anage icon‡ |          |             |  |

Fill in the required fields and then click on the **Transfer** button to complete the process.

| Assign Transfer Unassign Hide  |                                     |
|--------------------------------|-------------------------------------|
| Device                         | From                                |
| <b>16AV113485</b><br>117205525 | Derek McGarth<br>dmcgarth@email.com |
|                                | То                                  |
|                                | Email                               |
| Date                           |                                     |
| 04-Jun-2019                    |                                     |
|                                |                                     |

#### Figure 25: Transferring a Platinum Mobile

- Device: the Platinum Mobile Oxygen Concentrator and the Platinum Mobile Bluetooth dongle's serial numbers. For locating serial numbers, see 5 Managing Platinum Mobiles.
- **From**: the current user's name and email address.
- To: the user email that the device will be transferred to.
- **Date**: the date that the devices are transferred.

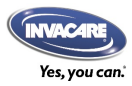

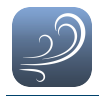

## 5.3 Unassign

A registered user's device can be unassigned with the **Unassign** feature in the Manage Platinum Mobile dialog. When a device is unassigned, the user is no longer associated with the device.

To unassign a device, locate the user in the dashboard from whom you wish to unassign the device and click on the Manage icon,  $\square$ , which can be found on the right-hand side of each user entry in the dashboard (see *Figure 24*), and then select the **Unassign** tab at the top of the Manage Platinum Mobile dialog (see *Figure 26*).

Click on the **Unassign** button to complete the process.

| Manage Platinum Mobile<br>Assign Transfer Unassign Hide |                                     |
|---------------------------------------------------------|-------------------------------------|
| Davies                                                  |                                     |
| Device                                                  | From                                |
| 17CD016574<br>117205525                                 | Derek McGarth<br>dmcgarth@email.com |
|                                                         |                                     |
| Date                                                    |                                     |
| •04-Jun-2019                                            |                                     |
|                                                         |                                     |
| Cancel                                                  | Unassign                            |

#### Figure 26: Unassigning a Platinum Mobile

- Device: the Platinum Mobile Oxygen Concentrator and the Platinum Mobile Bluetooth dongle's serial numbers. For locating serial numbers, see 5 Managing Platinum Mobiles.
  - From: the user's name and email address.
  - Date: the date that the devices are unassigned.

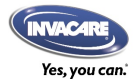

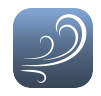

## 5.4 Hide

If a device is no longer associated with anyone, and you do not want to see it listed, you can hide it from the dashboard with the **Hide** feature. To hide a device, click on the Manage icon,  $\square$ , which can be found on the right-hand side of each user entry in the dashboard (see *Figure 24*), and select the **Hide** tab at the top of the Manage Platinum Mobile dialog (see *Figure 27*).

Click on the **Hide** button to complete the process.

| Assign Transfer Unassign Hide | 2                                   |
|-------------------------------|-------------------------------------|
| Device                        | From                                |
| 16AV113485<br>117205525       | Derek McGarth<br>dmcgarth@email.com |
| Date                          |                                     |
| ●04-Jun-2019                  |                                     |
|                               |                                     |

#### Figure 27: Hiding a Platinum Mobile

- Device: the Platinum Mobile Oxygen Concentrator and the Platinum Mobile Bluetooth dongle's serial numbers. For locating serial numbers, see 5 Managing Platinum Mobiles.
- 2 From: the user's email address.
- Date: the date that the devices are hidden.

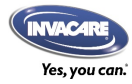

## **Invacare Corporation**

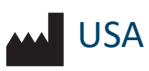

2101 E. Lake Mary Blvd. Sanford, FL 32773 USA

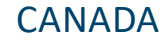

570 Matheson Blvd E Unit 8 Mississauga Ontario, L4Z 4G4, Canada

Tel: 407-321-5630

www.invacare.com

www.invacare.ca

Tel: 800-668-5324

## AUSTRALIA

Invacare Australia PTY. Ltd. 1 Lenton Place North Rocks NSW 2151 Australia

#### NEW ZEALAND Invacare New Zealand Ltd

4 Westfield Place Mt Wellington 1060 New Zealand

Tel: 1800 460 460

www.invacare.com.au

www.invacare.co.nz

Tel: 0800 468 222

## UNITED KINGDOM

Invacare Limited, Pencoed Technology Park, Pencoed, Bridgend CF35 5HZ UK

Tel: (44) (0) 1656 776222

www.invacare.co.uk

## Making Life's Experiences Possible ®

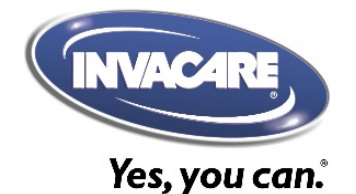